## NIVEAU : Master 1 VOA

## TP N°1 : Installation du logiciel + Tracé en Plan

## Les démarches à suivre : projet route sur Piste 5.05

## ETAPE I – CONCEPTION DU TRACE EN PLAN : TPL

- On doit dessiner le nuage de points (à partir d'un levé semis.text), on le convertit en semis.xyz (suivant les étapes suivants).
  1-cliquer sur fichier texte cliquer sur enregistré sous écrire semis.xyz ensuite enregistré (le nouveau fichier apparait sous une autre forme).
- Lancer PISTE
- Aller à fichier nouveau. Cliquer fond de plan TPL (triangulation par points et lignes). Tapez essai.seg – cliquer sur ouvrir-puis sur ok.
- Il faut donner un titre au projet (exemple : évitement...). valider par ok.
- Aller à **fichier** cliquer sur **lire**-cliquer sur le fichier créer avant (**semis.xyz**). il apparait le nuage de points auquel il faudrait le compléter par :

1-Cliquer sur calcul puis sur trianguler (pour la triangulation).

2- Cliquer sur calcul puis sur courbe de niveau (exemple : tous les 2 m).

3- Cliquer sur calcul puis sur point haut et points bas.

Aller à fichier nouveau : Cliquer sur conception plane.dap
 1-Création du ficher essai.dap (exemple : tapez axe en plan) puis cliquer sur ouvrir puis sur ok

2- Cliquer sur fichier-ensuite aller à fond de plan cliquer sur ouvrir puis cliquer sur essai.seg pour importer le nuage de points (fichier essai.seg).

3-Zoomer le nuage de point pour agrandir ou pour zoomer une partie faire fenêtre.

• Ensuite on commence à tracé l'axe en plan avec des points (POI), des droites (DRO), cercles (CER), Clothoide (LIA)...

Exemple :

Clique sur éléments (se trouve à droite du menu) puis cliquer sur points POI P1 (on reporte le point graphiquement) puis cliquer sur retour POI P2 (on reporte le point graphiquement) puis cliquer sur retour POI P3 (on reporte le point graphiquement) puis cliquer sur retour POI P4 (on reporte le point graphiquement) puis cliquer sur retour

• Ensuite on trace les **droites** (**DRO**).

Cliquer sur éléments ensuite cliquer sur droite (DRO s'affiche).

| DRO D1 P1 P2 | puis cliquer sur retour |
|--------------|-------------------------|
| DRO D2 P2 P3 | puis cliquer sur retour |
| DRO D3 P3 P4 | puis cliquer sur retour |

• il faut déclarer les **rayons R** et le **paramètre de Clothoide** si une Clothoide existe : **DIS R1 500** (R>0 dans le sens trigonométrique)

DIS A1 50 (paramètre de Clothoide)

Si le raccordement sans Clothoide on écrit : CER C1 D1 D2 R1

Avec Clothoide on écrit : LIA L1 D1 D2 PARA A1 R1

Si avec le cercle l'arc sort des tangences on écrit : LIA L1 PARA NUL R1

- Définir l'axe en rouge on écrit : AXE AX P1 AUTO (fin automatique) On place des profils tous les : 20m ou tous les 15m on écrit ZON AX 0 20
- On passe à la tabulation on écrit : **TAB AX PIS** puis cliquer sur ok puis tapez **Tabulation** puis enregistré puis donné un titre au projet puis ok (sortie d'un tableau sur l'écran qui nous permet d'enregistrer un fichier Tabulation, on peut le consulter ou l'imprimer).
- Aller à répertoire et cliquer sur fichier fond de plan TPL puis ok
- Cliquer sur **fichier** ensuite cliquer **projet piste** puis **ouvrir** ensuite cliquer sur le fichier **Tabulation pis**
- On aura tous les **profils en travers** sur fond de plan.
- Avant d'aller à la conception du **PEL**, il faut **interpoler** le nuage de points déjà confectionné appelé **essai.seg**
- Aller à calcul ensuite interpoler